## Aktivácia prístupu ku službe Microsoft Teams (MS Teams).

Služba MS Teams poskytuje komunikáciu videa, audio aj textu. Zdieľanie obrazovky, prezentácie a súborov. Je viazaná na účet Office 365, ktorý zakúpila STU.

Pre aktiváciu účtu je potrebné mať ešte jednu ďalšiu mejlovú adresu a telefónne číslo kam prídu potvrdzovacie reťazce. Ako login použite mejlovú adresu v tvare *osobné číslo*@stuba.sk. (osobné číslo@stuba.sk je alias na poštovú schránku meno.stuba.sk)

Ďalší postup aktivácie je popísaný na stránke <u>http://o365.stuba.sk</u>. Samotná služba MS Teams je na stránke <u>https://teams.microsoft.com</u>. Prístup zvládnu prezerače MS Edge, Firefox aj Chrome. Firefox však nedokáže používať kameru a mikrofón. Na používanie je vhodné nainštalovať aplikáciu z <u>https://www.microsoft.com/sk-sk/microsoft-365/microsoftteams/group-chat-software</u>.

## Stručný postup:

## Otvorte stránku http://o365.stuba.sk

| :: S T                                                                                                    |                   | RZITA V BRATISLAV                                                                                                    | E                      |                        |                      | (                        |                                           |  |                                                                                                    |       |                               |  |  |  |  |  |
|----------------------------------------------------------------------------------------------------|-------------------|----------------------------------------------------------------------------------------------------|------------------------|------------------------|----------------------|--------------------------|-------------------------------------------|--|----------------------------------------------------------------------------------------------------|-------|-------------------------------|--|--|--|--|--|
| INIVERZITA                                                                                                    | UCHÁDZAČI         | ŠTUDENTI                                                                                                    | ABSOLVENTI             | VÝSKUM                 | VEREJNOSŤ            | ZAMESTNANCI              | KORONAVÍRUS                               |  |                                                                                                    |       |                               |  |  |  |  |  |
|                                                                                                    |                   | STU / Univerzita                                                                                                    | / Fakulty a pracoviská | / Univerzitné pracovi  | ská / Centrum výpočt | ovej techniky / Činnosti | a služby                                  |  |                                                                                                    |       |                               |  |  |  |  |  |
| lentrum výpo<br>echniky                                                                                                    | očtovej           | Office                                                                                                    | 365 Educ               | ation                  |                      |                          | F                                         |  |                                                                                                    |       |                               |  |  |  |  |  |
| odmienky ochra                                                                                                    | any súkromia      |                                                                                                    |                        | _                      |                      |                          |                                           |  |                                                                                                    |       |                               |  |  |  |  |  |
| oslanie                                                                                                    |                   |                                                                                                    | 100                    | 205                    |                      |                          |                                           |  |                                                                                                    |       |                               |  |  |  |  |  |
| innosti a službv                                                                                                    |                   |                                                                                                    | Uttice                 | 205                    |                      |                          | (<                                        |  |                                                                                                    |       |                               |  |  |  |  |  |
| Zoznam coráv                                                                                                    | covisioto STUNET  |                                                                                                    |                        |                        |                      |                          | $\cup$                                    |  |                                                                                                    |       |                               |  |  |  |  |  |
|                                                                                                    | LOV SIELE STUINET | and the second second s |                        |                        |                      |                          |                                           |  |                                                                                                    |       |                               |  |  |  |  |  |
| G Suite for Edu                                                                                                    | ucation           |                                                                                                    |                        |                        |                      |                          |                                           |  |                                                                                                    |       |                               |  |  |  |  |  |
| Office 365 Education                                                                                                    |                   | STU a Microsoft ponúka Microsoft Office 365 Education pre každého študenta a učiteľa zdarma. To znamená. že                                                                                                    |                        |                        |                      |                          |                                           |  |                                                                                                    |       |                               |  |  |  |  |  |
| Vzdialený VPN<br>STU                                                                                                    | pristup do siete  | najnovšia verzla Office 365, vrátane aplikácií Word, Excel, PowerPoint, OneNote, atď. je dostupná pre offline a<br>online použítie, Výhodou je, že študenti môžu so softvérom pracovať počas celej dĺžky svojho studia.                                                                                                    |                        |                        |                      |                          |                                           |  |                                                                                                    |       |                               |  |  |  |  |  |
| Tlačivá, smern                                                                                                    | ice, predpisy     | Ďalšie výhody:                                                                                                    |                        |                        |                      |                          |                                           |  |                                                                                                    |       |                               |  |  |  |  |  |
| Pracovisko potlače čipových<br>kariet<br>Centrálne výpočtové systémy<br>Hot-line                                                                                                    |                   | <ul> <li>Možnosť inštalácie až na 5 kompatibilných PC alebo Macoch, plus 5 tabletoch</li> <li>Možnosť používať OneDrive pre automatickú synchronizáciu zariadenia</li> <li>Možnosť získať cenné zručnosti pri práci s celosvetovo najpopulárnejším softvérom</li> <li>Možnosť používať rovnaké programy ako vaši profesori</li> <li>Office 365 Education okrem webových aplikácií zahŕňa aj balík desktopových aplikácií Microsoft Office 365<br/>(Word, Excel, PowerPoint, OneNote, Publisher a Access), ukladací priestor 1 TB v OneDrive a lokalitu SharePoint.</li> </ul>                                                                                                    |                        |                        |                      |                          |                                           |  |                                                                                                    |       |                               |  |  |  |  |  |
|                                                                                                    |                   |                                                                                                    |                        |                        |                      |                          |                                           |  | Konzultačná činnosť                                                                                                |       |                               |  |  |  |  |  |
|                                                                                                    |                   |                                                                                                    |                        |                        |                      |                          |                                           |  | Antivírusový sy                                                                                                    | ystém |                               |  |  |  |  |  |
|                                                                                                    |                   |                                                                                                    |                        |                        |                      |                          |                                           |  | Vykonávacie stredisko<br>programu Microsoft Select a<br>Campus Agreement<br>Prevádzkovanie informačného<br>systému |       | Vytvorenie konta v Office 365 |  |  |  |  |  |
| Ak chcete získať konto Office 365, postupujte podľa nasledujúcich krokov:                                                                                                    |                   |                                                                                                    |                        |                        |                      |                          |                                           |  |                                                                                                    |       |                               |  |  |  |  |  |
| <ol> <li>Študenti: Vytvorte si najprv e-mailovú schránku aislogin@stuba.sk pri prvom prihlásení na<br/>webmail.stuba.sk (návod)</li> <li>Navštíve stránku bitos://www.microsoft.com/sk.sk/education (https://www.microsoft.com/en-</li> </ol> |                   |                                                                                                    |                        |                        |                      |                          |                                           |  |                                                                                                    |       |                               |  |  |  |  |  |
|                                                                                                    |                   |                                                                                                    |                        |                        |                      |                          | Prevádzka sietí a výpočtových<br>systémov |  |                                                                                                    |       | us/education/students)        |  |  |  |  |  |
| 3. Zaregistrujte sa pomocou univerzitného e-mailu                                                                                                    |                   |                                                                                                    |                        |                        |                      |                          |                                           |  |                                                                                                    |       |                               |  |  |  |  |  |
| Prevádzka informačného                                                                                                    |                   | v ucitelia: meno.priezvisko@stuba.sk     v študenti: aislogin@stuba.sk                                                                                                    |                        |                        |                      |                          |                                           |  |                                                                                                    |       |                               |  |  |  |  |  |
| systému                                                                                                    |                   | <ul> <li>Na registráciu použite vašu e-mailovú adresu na doméne stuba.sk (nie is.stuba.sk)</li> </ul>                                                                                                    |                        |                        |                      |                          |                                           |  |                                                                                                    |       |                               |  |  |  |  |  |
|                                                                                                    | 2 (J. 12)         | o Nat                                                                                                    | úto adresu vám Micros  | oft zašle e-mail s ove | rovacím kódom        |                          |                                           |  |                                                                                                    |       |                               |  |  |  |  |  |

Kliknite na odkaz naznačený červenou šípkou.

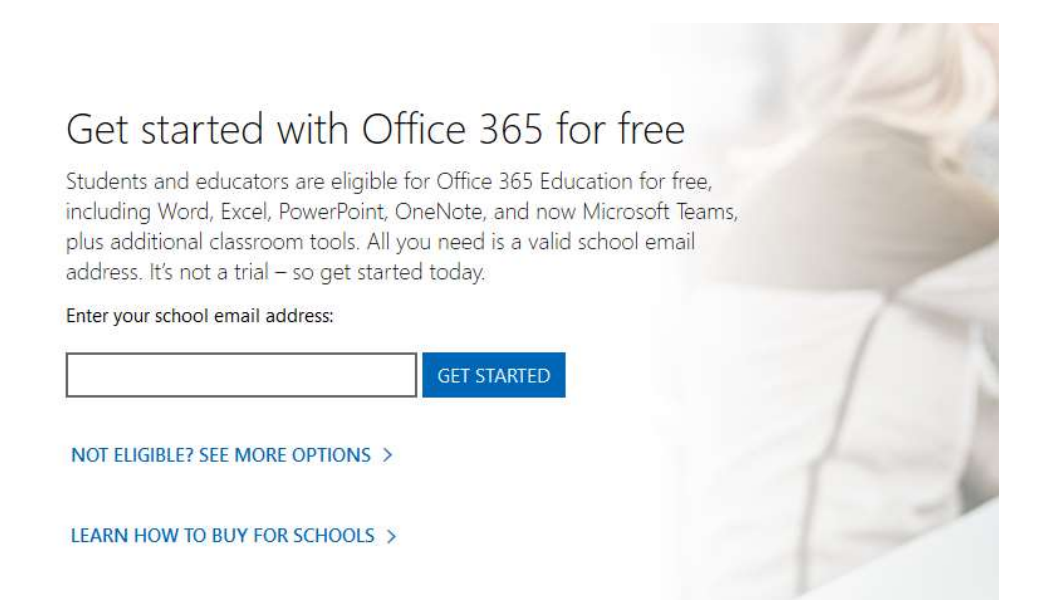

Zadajte svoju mejlovú adresu na osobne cislo@stuba.sk. Tá bude Vaše prihlasovacie meno.

V čase vytvárania tohto návodu nasledovala stránka:

Zadajte telefónne číslo, kam príde potvrdzovací reťazec.

Vyplňte nasledujúci formulár. Zadajte svoje meno a priezvisko, nové heslo a kód, ktorý Vám bol medzičasom zaslaný na mejlovú adresu.

| 65 Education                                                                                                    |                                                                                                    |       | 1. 0. W |
|----------------------------------------------------------------------------------------------------|----------------------------------------------------------------------------------------------------|-------|---------|
| Vytvorte si ko                                                                                                    | nto                                                                                                    | -     |         |
| Meno.                                                                                                    | Priezvisko                                                                                                    |       |         |
| Vytvoriť heslo                                                                                                    |                                                                                                    | Atten |         |
| Potvrdiť heslo                                                                                                    |                                                                                                    | time  |         |
| Na adresu @stuba.sk sme o<br>kódu.                                                                                                    | loslali overovací kód. Registráciu dokončite zadaním                                                                                                  |       | 🚡 📢 📍   |
| Overovací kód                                                                                                    | znova odoslať registračný kód                                                                                                    |       |         |
| Slovensko                                                                                                    | ~                                                                                                    |       |         |
| Nezobrazuje sa vaša krajina alebo                                                                                                    | oblast?                                                                                                    | -00   |         |
| Microsoft mi móże zasielať propagai<br>spoločnosti Microsoft pre firmy.                                                                  | né materiály a ponuky týkajúce sa produktov a služieb                                                                                                 |       |         |
| Súhlasim s tým, že Microsoft bude zo<br>odosielať relevantné informácie o svojic<br>augustova verzia Ako dálei po zápise na štúdium, doc | eľať moje informácie s vybratými partnermi, aby mi mohli<br>a produktoch a službách. Ďalše informácie a možnosť<br>– ja vo vyhlásení o odravech údlov |       |         |

Po tomto spustite aplikáciu MS Teams. Pri prvom spustení nastavte znovu telefónne číslo a druhú mejlovú adresu.

|                                                                                                    | ,                                                                                                    |
|----------------------------------------------------------------------------------------------------|----------------------------------------------------------------------------------------------------|
| Microsoft                                                                                                    | ©stuba.sk                                                                                                    |
|                                                                                                    |                                                                                                    |
| nestraťte prístup k svojmu ko                                                                                                    | ntu.                                                                                                    |
| Aby ste mohli obnoviť svoje heslo, potrebujeme zhromaždiť ni<br>totožnosti. Tieto informácie nepozžjeme na to, aby sme vám o<br>na zabezpečenie vášho konta. Budete si musieť nastaviť aspoň | ektoré informácie za účelom overenia vašej<br>dosielali nevyžiadanú poštu. Použijeme ich len<br>1 z možností uvedených nižšie. |
| Overovací telefón – nie je nakonfigurované. Nastaviť teraz                                                                                                    |                                                                                                    |
| \rm Overovací e-mail – nie je nakonfigurované. Nastaviť teraz                                                                                                    |                                                                                                    |
|                                                                                                    |                                                                                                    |
| dokončiť zrušiť                                                                                                    |                                                                                                    |
|                                                                                                    |                                                                                                    |
|                                                                                                    |                                                                                                    |
|                                                                                                    |                                                                                                    |
|                                                                                                    |                                                                                                    |
|                                                                                                    |                                                                                                    |
|                                                                                                    | Vaša relácia uplynie po 14:42                                                                                                  |

Po spustení programu je dobré prispôsobiť nastavenie programu. Na paneli úloh kliknite na ikonu MS Team pravým tlačidlom a zvoľte nastavenia.

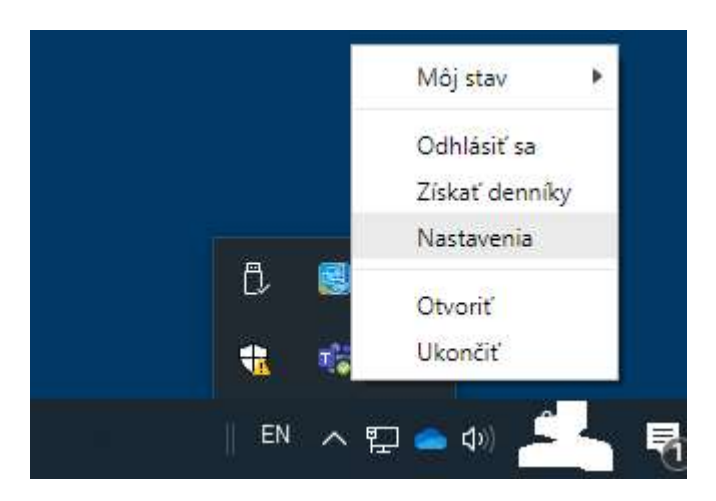

Skontrolujte, či chcete automaticky spúšťať aplikáciu po prihlásení alebo vypnúť po zavretí okna (inak ostáva aktívna na spodnej lište)

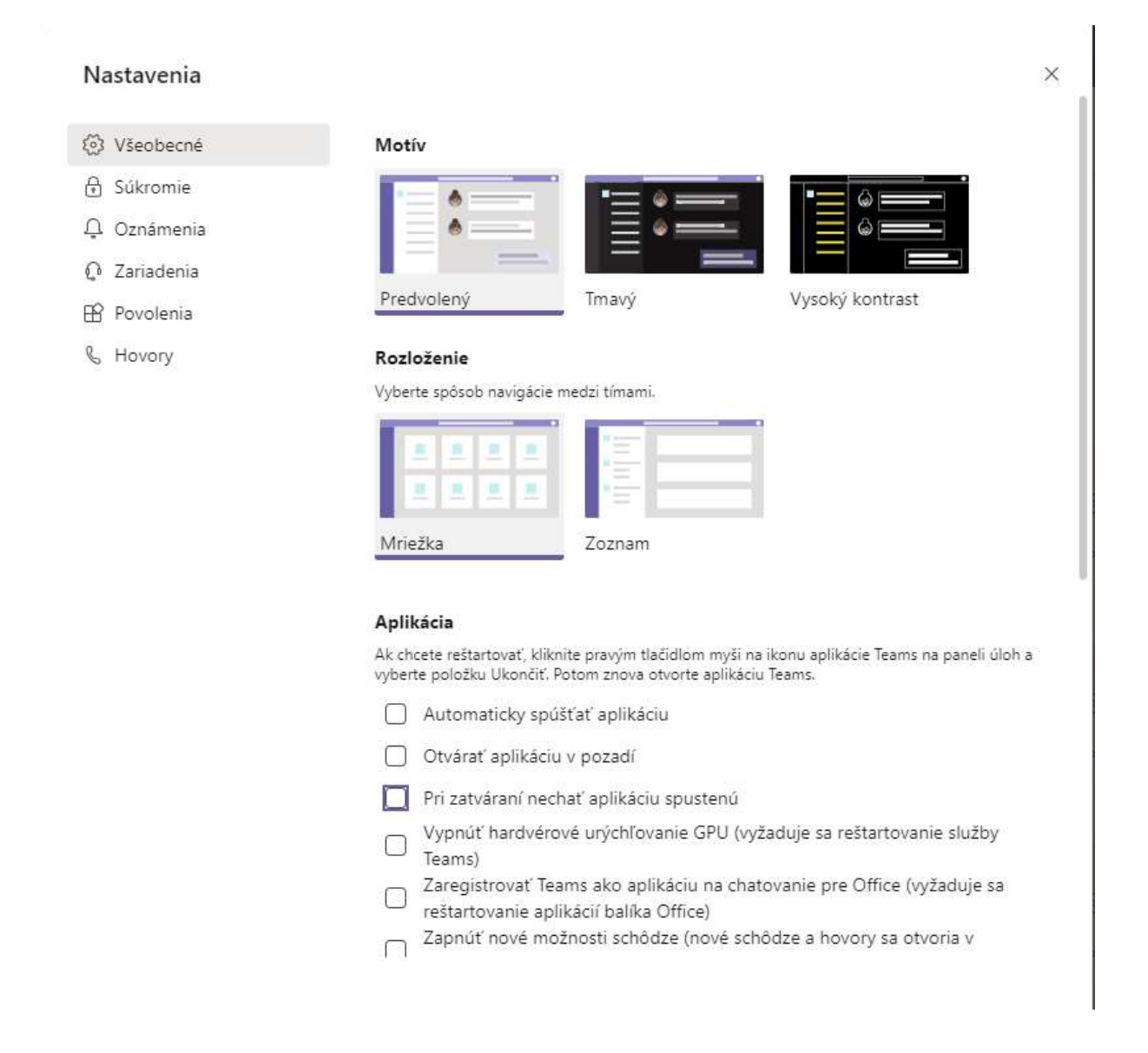